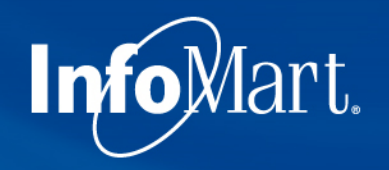

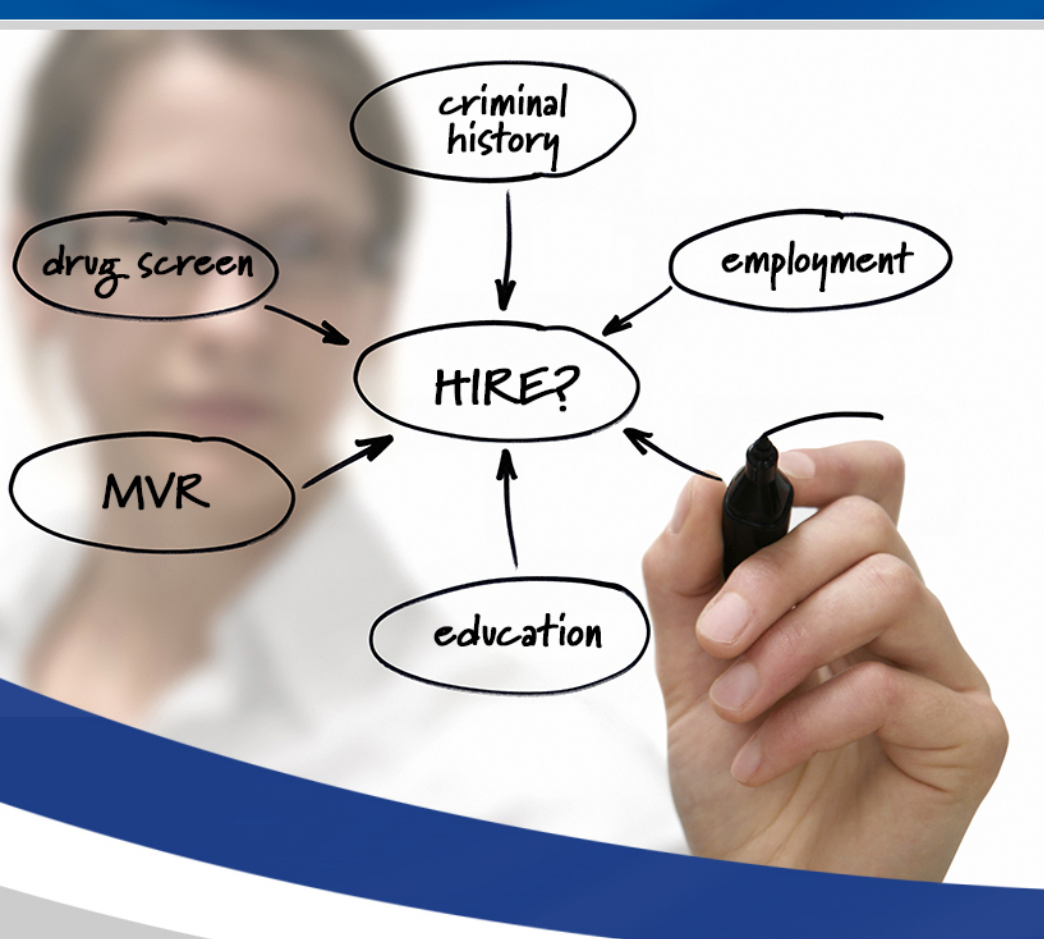

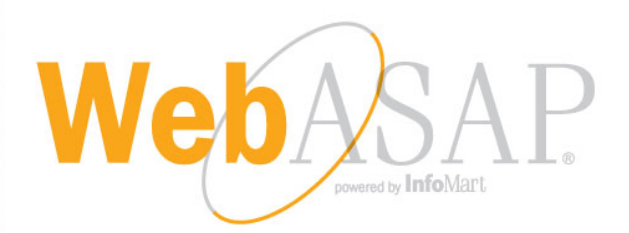

# Training Demo: FedEx Vendor Clients

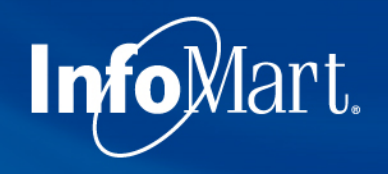

### WebASAP Login

#### WebASAP Address

#### https://www.infomart-usa.com/webasap/

| W       | elcome To W | /ebASAP |
|---------|-------------|---------|
| 🛔 User  | · ID        |         |
| Pass    | word        | Forgot  |
| Account | No.         |         |

You will be required to provide your UserID, password, and account number each time you log in.

Please note that the password is case-sensitive and needs to be entered exactly as it was provided.

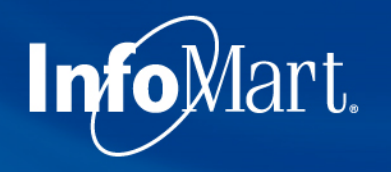

Info

### Permissible Purpose

#### Certification of Permissible Purpose and Intent of Use

You will submit information to InfoMart which will supply reports for the purpose of evaluating a consumer for employment, promotion, reassignment, or retention as an employee. These reports will be used for no other purpose.

You will also comply with all FCRA disclosure requirements including adverse action provisions. A copy of these requirements are available from InfoMart. Additionally, you certify that the reports obtained from InfoMart will not be used to violate any federal or state Equal Employment laws or regulations.

In all cases, the consumer has been informed that either a consumer report or an investigative consumer report is being performed on him/her and has provided written authorization for this report.

I Do Not Agree

I Agree

1 out of each 5 times you log in, you will be required to agree to a Certification of Permissible Purpose and Intent of Use. This is where you confirm that you will only be running background checks for the reasons you stated when signing up for an account. Click I Agree to continue.

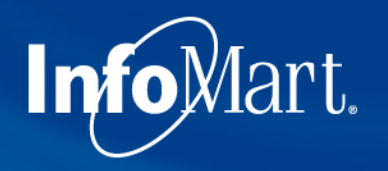

# Update/Change Password

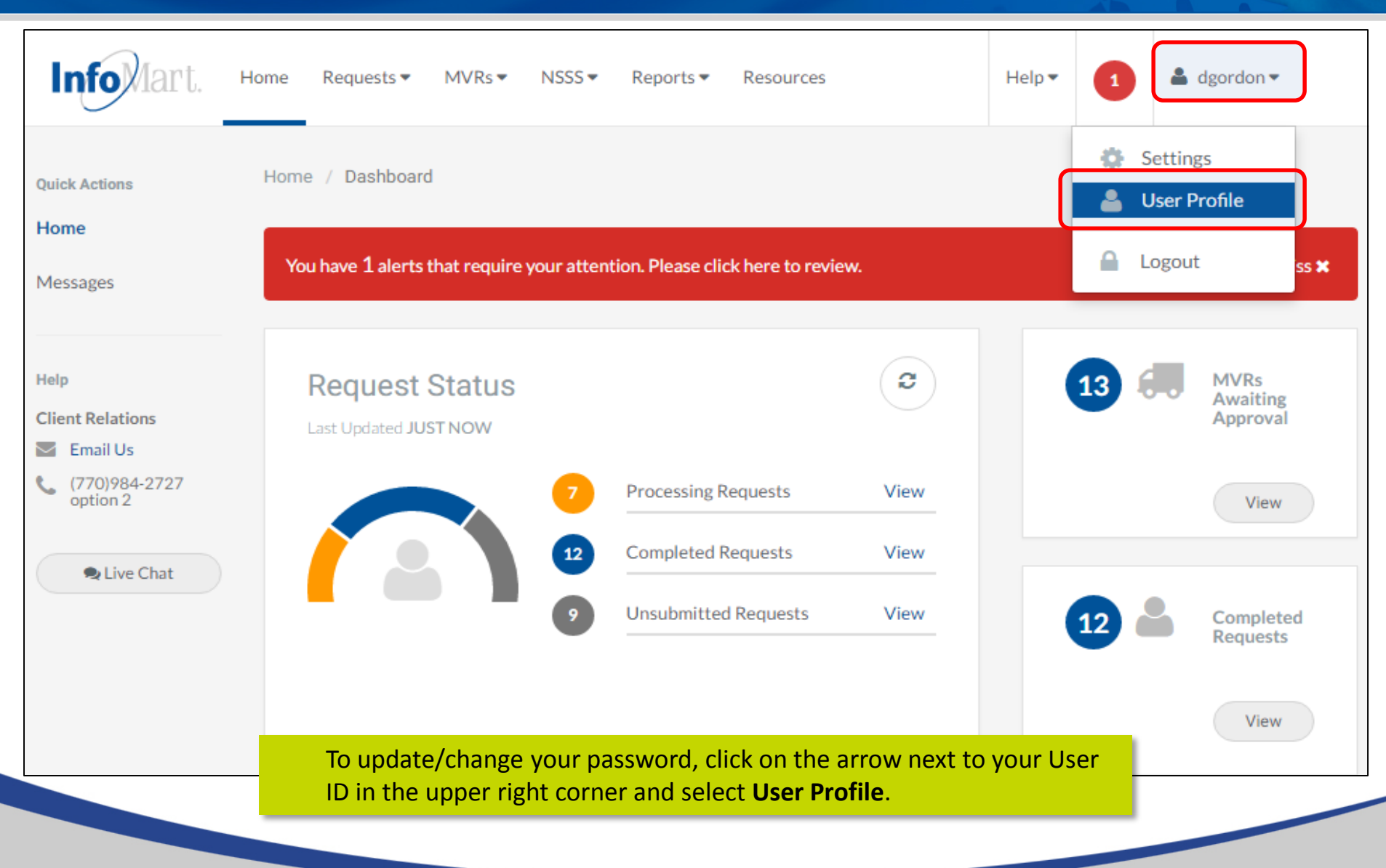

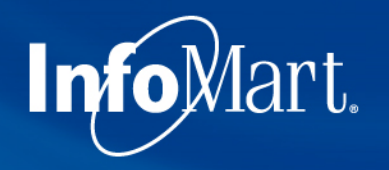

# Update/Change Password

| Info Mart.             | Home Requests ▼ MVRs ▼ NSSS ▼ Reports ▼ Resources Help ▼ 1                                                                                                    |
|------------------------|----------------------------------------------------------------------------------------------------|
| Settings               | Home / Settings / Users / Edit User                                                                                                    |
| Emails                 | Edit User                                                                                                    |
| Bill Codes<br>Packages | User ID dgordon C Administrator                                                                                                    |
| Agent Login            | Name     Dan     Gordon       Email     dan.gordon@infomart-usa.com                                                                                                    |
|                        | Password Confirm Password                                                                                                    |
|                        | Default Billing Code Select a Billing Code 🔹                                                                                                    |
|                        | You can then enter in a new password and confirm. Please note that<br>the password must be at least 6 characters long and consist of a<br>combination of letters, numbers and one special character, such as an<br>exclamation point. |

# Update/Change Password

|     | Select reports this user has   | access to          |                             |
|-----|--------------------------------|--------------------|-----------------------------|
| Gen | neral                          | Invoicing/Security | Service/Turnaround          |
| ~   | Statewide Availability 💡       | Invoicing ?        | Criminal Record Detail 💡    |
| ✓   | Needs Additional Information 💡 | Access ?           | Screening Summary 💡         |
| ✓   | Background Check Overview 💡    |                    | Delayed Jurisdiction 💡      |
| ✓   | Profile Delivery 🕜             |                    | Background Check Turnaround |

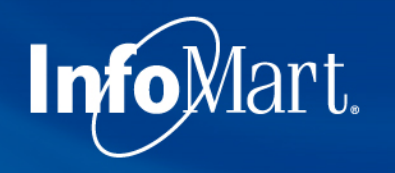

#### Homepage

| Info lart, Home                                              | Requests - MVR                   | s▼ NSSS▼  | Reports 🕶 | Resources            |      | Help 🕶 | 1 🛓 Demo 🕶                |
|--------------------------------------------------------------|----------------------------------|-----------|-----------|----------------------|------|--------|---------------------------|
| Quick Actions                                                | Dashboard<br>Completed           |           |           |                      |      |        |                           |
| Messages                                                     | In Process<br>Unsubmitted<br>All | tus<br>GO |           |                      | 0    | 0 🕫    | MVRs Awaiting<br>Approval |
|                                                              | New Request                      |           | 2         | Processing Requests  | View |        | View                      |
| Help<br>Client Relations                                     |                                  |           | 0         | Completed Requests   | View |        |                           |
| <ul> <li>Email Us</li> <li>(770)984-2727 option 2</li> </ul> |                                  |           | 3         | Unsubmitted Requests | View | 0 🏜    | Completed<br>Requests     |
| Live Chat (online)                                           |                                  |           |           |                      |      |        | View                      |

To begin the process of ordering a background check, click **Requests** at the top of the page, then choose **New Request**.

# **Creating A Request**

InfoMart.

| Info lart. Home          | Requests • | Create New Red         | quest           |                                    |                      | × | ielp • | 1 🔺 Demo 🔻                |
|--------------------------|------------|------------------------|-----------------|------------------------------------|----------------------|---|--------|---------------------------|
| Quick Actions            | Home / I   | Would you like to crea | ate a new reque | st by starting with a National Soc | ial Security Search? |   |        |                           |
| Home                     |            | Cancel                 |                 | Start without NS                   | SS Start with NSS    | s |        |                           |
| Messages                 | Rec        |                        |                 |                                    |                      |   | 80     | MVRs Awaiting<br>Approval |
| ASAP Connect             | Last-Up    | idated 2 DAYS AGO      |                 |                                    |                      |   |        |                           |
|                          | 2          |                        | 2               | Processing Requests                | View                 |   |        | View                      |
| Help<br>Client Relations |            | 2                      | 0               | Completed Requests                 | View                 |   |        |                           |
| 🔤 Email Us               |            |                        | 6               | Unsubmitted Requests               | View                 |   |        | Completed                 |
| (770)984-2727 option 2   |            |                        |                 |                                    |                      | 0 |        | Requests                  |
| Live Chat (online)       |            |                        |                 |                                    |                      |   |        | View                      |

You will be prompted to indicate whether you would like to run the **National Social Security Search (NSSS)** first. The NSSS tool discovers previous addresses/jurisdictions for conducting a criminal search, and it is included in most criminal background check packages.

FedEx Vendor packages require this service, so please choose Start with NSSS.

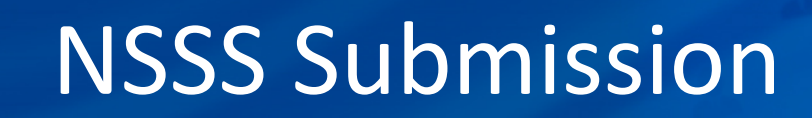

| Infolart. Home     | Requests ▼ MVRs ▼ NSSS ▼ Reports ▼ Resources                                                                                                    |                                                                                                    | Help 🕶                                          | 1                                  | 🛔 dgordon 🕶                      |
|--------------------|----------------------------------------------------------------------------------------------------|----------------------------------------------------------------------------------------------------|-------------------------------------------------|------------------------------------|----------------------------------|
| NSSS<br>New Search | Home / NSSS / New Search                                                                                                    |                                                                                                    |                                                 |                                    |                                  |
| NSSS Reports       | New Search<br>By submitting this request, you confirm that information obta<br>the applicant on his/her employment application, including ide<br>through a National Social Security Search cannot be used to m<br>SSN<br>Billing Code<br>Reference Number | ined through a National Social Security Search will be used only to verentifying additional jurisdictions in which to perform a criminal historiake an employment decision as outlined by the Fair Credit Reporting          111-22-3333         0000       - Default         Reference Number         Search | ify the infor<br>y search. Info<br>Act (15 U.S. | mation pr<br>prmation<br>C. 1681 e | ovided by<br>obtained<br>tseq.). |
|                    | Enter your applicant's Social Security Nu<br>If applicable, <b>Billing Codes</b> for your acco<br>menu.                                                                                                    | mber.<br>unt will be preloaded into the dropo                                                                                                    | down                                            |                                    |                                  |
|                    | The <b>Reference Number</b> field is freeform,<br>the invoice alongside this candidate's na<br>Only the SSN is a required field, but man<br>Click <b>Search</b> when you have finished.                                                                   | Whatever you provide there will a<br>me.<br>y accounts have billing codes to sel                                                                                                    | opear<br>ect fro                                | on<br>om.                          |                                  |

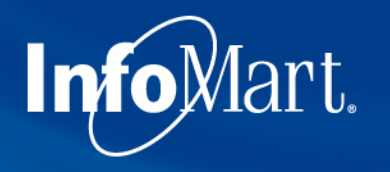

### **NSSS Results**

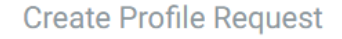

Multiple names found associated with 911-11-1119

#### Select Name(s) and Jurisdiction(s)

- Select a name to set as Applicant.
- Optionally set additional names as AKA/Maiden name(s). (Each additional name may incur an additional cost.)
- Select jurisdictions to search.
   Addresses in bold indicate possible current address.

If there are multiple names that come back from the NSSS search, they will show on this screen. Select the best match to your candidate's name by marking **Applicant**. Follow the instructions provided on the top left of this screen before continuing.

| Name and J   | Name and Jurisdiction(s)                |                  |               |          |       |                 |  |  |  |
|--------------|-----------------------------------------|------------------|---------------|----------|-------|-----------------|--|--|--|
| Morgan Dev   | Morgan Dexter N<br>Applicant AKA/Maiden |                  |               |          |       |                 |  |  |  |
|              | NO                                      | STREET           | CITY          | COUNTY   | STATE | ZIP/POSTAL CODE |  |  |  |
|              | 115                                     | Peachtree DR     | WARNER ROBINS | HOUSTON  | GA    | 31088           |  |  |  |
|              | C3                                      | Peachtree        | SAN JUAN      | SAN JUAN | PR    | 00936           |  |  |  |
| Name and J   | Jurisdiction(s)                         |                  |               |          |       |                 |  |  |  |
| Butler, Kyle | I.                                      |                  |               |          |       |                 |  |  |  |
| Applica      | Applicant AKA/Maiden                    |                  |               |          |       |                 |  |  |  |
|              | NO                                      | STREET           | CITY          | COUNTY   | STATE | ZIP/POSTAL CODE |  |  |  |
|              | 3550                                    | Peachtree RD 257 | DALLAS        | COLLIN   | ТХ    | 75287           |  |  |  |

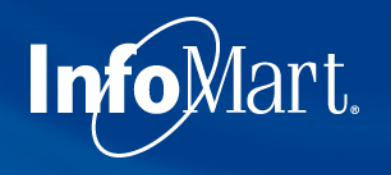

### **NSSS** Results

Multiple names found associated with 911-11-1119

#### Select Current Address

· Select address to use as current address in profile

More often than not, you will see the candidate's current address on this screen. **Select the button** to the left of your candidate's current address. If none of the addresses match, select the closest one – you will be able to modify the address later in the process.

#### Addresses

| Morgan, Dexter N |                |                  |               |            |       |                 |  |  |
|------------------|----------------|------------------|---------------|------------|-------|-----------------|--|--|
| _                | NO             | STREET           | CITY          | COUNTY     | STATE | ZIP/POSTAL CODE |  |  |
| 0                | 115            | Peachtree DR     | WARNER ROBINS | HOUSTON    | GA    | 31088           |  |  |
|                  | C3             | Peachtree        | SAN JUAN      | SAN JUAN   | PR    | 00936           |  |  |
| Butler, Kyle I   | Butler, Kyle I |                  |               |            |       |                 |  |  |
|                  | NO             | STREET           | CITY          | COUNTY     | STATE | ZIP/POSTAL CODE |  |  |
|                  | 3550           | Peachtree RD 257 | DALLAS        | COLLIN     | тх    | 75287           |  |  |
|                  | 31120          | Peachtree CT 204 | NOVI          | OAKLAND    | MI    | 48377           |  |  |
|                  | 4298           | Peachtree PY     | NEW HAVEN     | ALLEN      | IN    | 46774           |  |  |
|                  | 11819          | Peachtree RD     | SILVER SPRING | MONTGOMERY | MD    | 20906           |  |  |

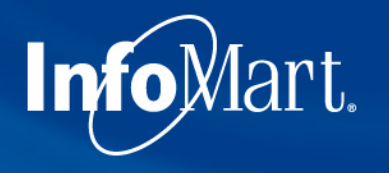

# **NSSS Review**

| Vicit 0.                            | Home Requests 🕶                                                                         | MVRs ▼ NSSS ▼ Resources      |                    |                    |                 | Help 🔻 | 2 | SYSTEM - |
|-------------------------------------|-----------------------------------------------------------------------------------------|------------------------------|--------------------|--------------------|-----------------|--------|---|----------|
| me / NSSS /                         | Create Profile Request                                                                  |                              |                    |                    |                 |        |   |          |
| Create                              | Profile Request                                                                         |                              |                    |                    |                 |        |   |          |
| Clicking                            | Finish will create and load the                                                         | request.                     |                    |                    |                 |        |   |          |
| Summary                             | <b>nt Name:</b> Morgan, Dexter N                                                        |                              |                    |                    |                 |        |   |          |
|                                     | SSN: 911-11-1119                                                                        |                              |                    |                    |                 |        |   |          |
| Current A                           | Address: 115 Peachtree DR<br>WARNER ROBINS, C                                           | GA 31088                     |                    |                    |                 |        |   |          |
| Current /<br>Additional<br>NO       | Address: 115 Peachtree DR<br>WARNER ROBINS, C<br>Jurisdiction(s)<br>STREET              | GA 31088<br>CITY             | COUNTY             | STATE              | ZIP/POSTAL CODE |        |   |          |
| Current A<br>Additional<br>NO<br>C3 | Address: 115 Peachtree DR<br>WARNER ROBINS, C<br>Jurisdiction(s)<br>STREET<br>Peachtree | GA 31088<br>CITY<br>SAN JUAN | COUNTY<br>SAN JUAN | <b>STATE</b><br>PR | ZIP/POSTAL CODE |        |   |          |

# **Applicant Information**

| Informant, Home Req                                          | uests ▼ MVRs ▼ NSSS ▼ Resources            | ŝ                |                               |                                | Help 🔻 | 2      | SYSTEM -         |
|--------------------------------------------------------------|--------------------------------------------|------------------|-------------------------------|--------------------------------|--------|--------|------------------|
| NEW REQUEST                                                  | Home / Requests / New Request              |                  |                               |                                |        |        |                  |
| General     Applicant Info     Select Your Services          | Applicant Info<br>*Required Fields         |                  | Арр                           | licant: Morgan, Dexter N       |        |        |                  |
| Current Address      Review & Submit                         |                                            | Request Reason   | Pre-Employment<br>911-11-1119 | <ul> <li>SSN Canadi</li> </ul> | an SIN | ,<br>C | Completed 0 of 4 |
| The identifiers yo<br>far will be pre-po                     | u have provided thus<br>pulated for you on | Applicant Name * | Dexter                        | Ν                              |        |        | ]                |
| correct, they can<br>otherwise please                        | be left as is,<br>update them as you       | Suffix           | Suffix -                      |                                |        |        |                  |
| go. For the best r<br>each field on this<br>required or not. | page, whether                              | Malden Name      | + ADD ALIAS                   |                                |        |        |                  |
|                                                              |                                            | Date of Birth *  | MM/DD/YYYY                    | DOB Unknown                    |        |        |                  |
|                                                              |                                            | Phone            | (XXX)XXX-XXXX                 |                                |        |        |                  |

# **Applicant Information**

| Informant. Home Req                                 | uests ▼ MVRs ▼ NSSS ▼ Resources             |                                      |                               |                             | Help 🔻 | 2 | SYSTEM -         |
|-----------------------------------------------------|---------------------------------------------|--------------------------------------|-------------------------------|-----------------------------|--------|---|------------------|
| NEW REQUEST                                         | Home / Requests / New Request               |                                      |                               |                             |        |   |                  |
| General     Applicant Info     Select Your Services | Applicant Info<br>*Required Fields          |                                      |                               | Applicant: Morgan, Dexter N |        |   |                  |
| Current Address     Review & Submit                 |                                             | Request Reason Social Security No. * | Pre-Employment<br>911-11-1119 | 🔹                           | an SIN | ¢ | Completed 0 of 4 |
| The <b>Add Alias</b> but<br>used if you want t      | tton should only be<br>to run your check on | Applicant Name *                     | Dexter                        | N                           |        |   | ]                |
| the maiden name                                     | e above).                                   | Suffix                               | Suffix                        | •                           |        |   |                  |
| names may incur                                     | additional charges.                         | Maiden Name                          | Maiden Name                   |                             | J      |   |                  |
|                                                     |                                             | (                                    | + ADD ALIAS                   |                             |        |   |                  |
|                                                     |                                             | Date of Birth *                      | MM/DD/YYYY                    | DOB Unknown                 |        |   |                  |
|                                                     |                                             | Phone                                | (XXX)XXX-XXXX                 |                             |        |   |                  |

# **Applicant Information**

**Email Address** should be that of the applicant, not the person ordering the check (unless they are the same person).

InfoMart.

Disclosure & Authorization on File is a

mandatory field; a background check cannot legally be requested on a candidate unless that individual has completed a Disclosure & Authorization form. Select **Yes** if you have the candidate's signed Disclosure & Authorization form before clicking **Next** to continue.

| hat of the    |                               |                                              |                  |  |
|---------------|-------------------------------|----------------------------------------------|------------------|--|
| rdering the   | Maiden Name                   | Maiden Name                                  |                  |  |
| same          |                               |                                              |                  |  |
| Same          |                               |                                              |                  |  |
|               |                               | + ADD ALIAS                                  |                  |  |
|               | Date of Birth *               | MM/DD/YYYY                                   | DOB Unknown      |  |
| on File is a  |                               |                                              |                  |  |
| und check     | Phone                         | (XXX)XXX-XXXX                                |                  |  |
| d on a        | Email                         | Email Address                                |                  |  |
| idual has     | Candar                        | Gender                                       |                  |  |
| Martification | Gender                        | Schuch                                       |                  |  |
| Yes If you    | Salary                        | Salary Range 🔹                               | 0                |  |
| Disclosure    | Bill Code                     | 0000 - Default billiv                        |                  |  |
| e clicking    | Diricode                      |                                              |                  |  |
|               | Reference                     | Reference Number                             |                  |  |
| Disclo        | osure & Authorization on File | Yes                                          |                  |  |
|               |                               |                                              |                  |  |
|               |                               | Mail copy of this completed profile directly | to the applicant |  |
|               |                               |                                              |                  |  |
| ancel         |                               |                                              | Next»            |  |
|               |                               |                                              |                  |  |
|               |                               |                                              |                  |  |

# **Package Selection**

| Info lart. Home Reques                                                                                     | sts▼ MVRs▼     | NSSS • Resources                                                                                                    |                             |                                                                                                    |                                             | 1                                                                               | Help <del>*</del> | 2 | SYSTEM -         |
|----------------------------------------------------------------------------------------------------|----------------|----------------------------------------------------------------------------------------------------|-----------------------------|----------------------------------------------------------------------------------------------------|---------------------------------------------|---------------------------------------------------------------------------------|-------------------|---|------------------|
| NEW REQUEST                                                                                                | iome / Request | s / New Request                                                                                                    |                             |                                                                                                    |                                             |                                                                                 |                   |   |                  |
| <ul> <li>General</li> <li>Applicant Info</li> <li>Select Your Services</li> <li>Current Address</li> </ul> | Select Y       | our Services                                                                                                    |                             |                                                                                                    | Applicant: Morgan,                          | Dexter N                                                                        |                   |   | Completed 1 of 4 |
| Review & Submit                                                                                            |                | Select an option to set/choose servic                                                                                                    | es to perform (<br>Packages | on applicant.<br>Select a Package                                                                                                    | •                                           |                                                                                 |                   |   | 1                |
| You can select the<br>appropriate service<br>package from the<br>dropdown on the to                        | op of          |                                                                                                    |                             | Select a Package<br>Drug only<br>MVR only                                                                                                    |                                             |                                                                                 |                   |   |                  |
| the screen.                                                                                                |                | Public Records<br>Criminal History<br>Multi-State Criminal History Search                                                                                                    | Ver                         | + SG Union Employee<br>+ SG with MVR<br>+ SG without MVR<br>Education                                                                                                    | Drug Sci                                    | I Social Security                                                               | y Search          |   |                  |
|                                                                                                    |                | Multi-State Sex Offender Search<br>Federal Criminal History<br>Civil Records<br>Motor Vehicle Reports                                                                                       |                             | Professional Licenses<br>Personal References<br>Workers' Compensation<br>Financial References                                                                                                   | Credit H<br>Watch L<br>Social M             | listory<br>List<br>Aedia Search<br>Instructions                                 |                   |   |                  |
| appropriate service<br>package from the<br>dropdown on the to<br>the screen.                               | p of           | Public Records<br>Criminal History<br>Multi-State Criminal History Search<br>Multi-State Sex Offender Search<br>Federal Criminal History<br>Civil Records<br>Motor Vehicle Reports<br>CDLIS | Ver                         | Drug only<br>MVR only<br>+ SG Union Employee<br>+ SG with MVR<br>+ SG without MVR<br>Education<br>Professional Licenses<br>Personal References<br>Workers' Compensation<br>Financial References | Drug Sci<br>Credit H<br>Watch L<br>Social M | I Social Security<br>reening<br>listory<br>list<br>Aedia Search<br>Instructions | y Search          |   |                  |

# **Package Selection**

| <ul> <li>General</li> <li>Applicant Info</li> <li>Select Your Services</li> <li>Current Address</li> <li>Review &amp; Submit</li> </ul> | Your Services Select an option to set/choose services to p                         | erform on applicant.                                 | Applicant: Morgan, Dexter N     | Completed 1 of 4 |
|----------------------------------------------------------------------------------------------------|------------------------------------------------------------------------------------|------------------------------------------------------|---------------------------------|------------------|
| Choosing a package will<br>automatically select the<br>appropriate services included in<br>that package below.                          | Service Packag                                                                     | ges SG Union Employee<br>+ denotes packages that all | • ow additional services        |                  |
| The package you select includes all services required by FedEx,                                                                         | Selected Package: SG Union Employee<br>This package allows you to add additional s | ervices.                                             |                                 |                  |
| so there is no need to select                                                                                                    | Public Records                                                                     | Verifications                                        | Other                           |                  |
| additional services.                                                                                                    | Criminal History                                                                   | Previous Employment                                  | National Social Security Search |                  |
| *Keep in mind that the Multi-                                                                                                    | Multi-State Criminal History Search                                                | Education                                            | Drug Screening                  |                  |
| State Sex Offender Search will                                                                                                    | Multi-State Sex Offender Search                                                    | Professional Licenses                                | Credit History                  |                  |
| automatically be run when the                                                                                                    | Federal Criminal History                                                           | Personal References                                  | Watch List                      |                  |
| Multi-State Criminal History is                                                                                                    | Civil Records                                                                      | Workers' Compensation                                | Social Media Search             |                  |
| ordered as it is included                                                                                                    | Motor Vehicle Reports                                                              | Financial References                                 | Special Instructions            |                  |
|                                                                                                    | CDLIS                                                                              |                                                      |                                 |                  |

Back

InfoMart.

Next »

# New Request Outline

| Info Mart. Home Re | equests ▼ MVRs ▼ NSSS ▼ Resources                                                                                                    | Help▼ | 2    | SYSTEM -         |
|--------------------|----------------------------------------------------------------------------------------------------|-------|------|------------------|
| NEW REQUEST        | Home / Requests / New Request         Current         Once you have selected the appropriate Service<br>Package, the left navigation menu will start keeping<br>track of your progress with the order, broken down<br>by service requested.         Green circle next to an area means you have<br>completed that section and the system does not<br>recognize any errors or missing information.         Grey means you have not completed this part yet.         Red indicates that there is some sort of issue you<br>will need to correct before you can submit the<br>order | • Pos | st[▼ | Completed 2 of 9 |
|                    | Country United States CHANGE<br>Back                                                                                                    |       |      | Next »           |

# **Current Address**

| V REQUEST                                                                | Home / Requests / New Request      |                  |                      |                             |                                                       |                              |
|--------------------------------------------------------------------------|------------------------------------|------------------|----------------------|-----------------------------|-------------------------------------------------------|------------------------------|
| General <ul> <li>Applicant Info</li> <li>Select Your Services</li> </ul> | Current Address<br>Required Fields |                  |                      | Applicant: Morgan, Dexter N |                                                       | Completed 2 of               |
| Current Address                                                          |                                    | Address Type     | Standard             | •                           |                                                       |                              |
| Public Records  Criminal History                                         |                                    | Street Address   | 1582 Pre D 👻 Terra   | ell Mill Road               | ▼ Post [ ▼                                            |                              |
| Motor Vehicle Reports                                                    |                                    |                  | Apt, Suite No        |                             |                                                       |                              |
| Verifications                                                            |                                    |                  | 20047                |                             |                                                       |                              |
| Previous Employment     Education                                        |                                    | ZIP/Postal Code  | 30007                | The c                       | urrent add                                            | ress you                     |
| Professional Licenses                                                    |                                    | City             | MARIETTA             | select                      | ed during                                             | the NSSS                     |
| Review & Submit                                                          |                                    | State/Province * | Georgia              | here.                       | If it was co                                          | populate                     |
|                                                                          |                                    | Country          | United States CHANGE | you c<br>pleas<br>clickir   | an click <b>Ne</b><br>e update it<br>ng <b>Next</b> . | <b>xt</b> . If not<br>before |
|                                                                          | Back                               |                  |                      |                             | (                                                     | Next »                       |

# InfoMart. Adding Crim Jurisdictions

| Applicant Info                                                  | <b>Criminal History</b>  |                             | Applicant: Walker, Rachel N |                                                    |
|-----------------------------------------------------------------|--------------------------|-----------------------------|-----------------------------|----------------------------------------------------|
| Select Your Services     Current Address                        | * Required Fields        |                             | C                           | Jurisdictions discover                             |
| Public Records                                                  | Multi-State Search       |                             |                             | by the NSSS will popu<br>automatically with th     |
| Criminal History     Federal Criminal History     Civil Records | Multi-State Search Names | Rachel N Walker (Applicant) |                             | appropriate search. I<br>you need to add a         |
| Motor Vehicle Reports     Verifications                         | Jurisdiction 1 ~ State   | ewide, GA                   |                             | jurisdiction, there wil<br>an additional jurisdict |
| <ul> <li>Previous Employment</li> <li>Education</li> </ul>      | Jurisdiction 2 V State   | ewide, PR                   |                             | space to do so<br>automatically.                   |
| Professional Licenses                                           | Jurisdiction 3           |                             |                             |                                                    |
| Other     Drug Screening                                        | ZIP/Postal Code *        | ZIP/Postal Code             |                             |                                                    |
| Review & Submit                                                 | State/Province *         | State/Province              |                             |                                                    |
|                                                                 | City                     | City                        | •                           |                                                    |
|                                                                 | County *                 | СОВВ                        |                             |                                                    |
|                                                                 |                          |                             |                             |                                                    |

# InfoMart. Adding Crim Jurisdictions

| Verifications                                                                             | Jurisdiction 1                   | <ul><li>✓ Sta</li></ul> | tewide, GA                                |                                                                                             | -                |
|-------------------------------------------------------------------------------------------|----------------------------------|-------------------------|-------------------------------------------|---------------------------------------------------------------------------------------------|------------------|
| <ul> <li>Previous Employment</li> <li>Education</li> <li>Professional Licenses</li> </ul> | Jurisdiction 2<br>Jurisdiction 3 | ∨ Sta                   | tewide, PR                                | Enter the <b>Zip Code</b> and p<br>your "Tab" key, and the r<br>of the fields will populate | ress<br>est<br>e |
| <ul><li>Other</li><li>Drug Screening</li></ul>                                            |                                  | ZIP/Postal Cod          | le* 89123                                 | If your account settings                                                                    |                  |
| Review & Submit                                                                           |                                  | State/Provinc           | e * Nevada                                | <ul> <li>stipulate that you run</li> </ul>                                                  |                  |
|                                                                                           |                                  | c                       | LAS VEGAS                                 | default, it will automatic                                                                  | ally             |
|                                                                                           |                                  | Count                   | ty * CLARK                                | indicate "statewide" as t<br>selected search type, if it                                    | he<br>t is       |
|                                                                                           |                                  | Search Nan              | nes Rachel N Walker (Applicant)           | available.                                                                                  |                  |
|                                                                                           |                                  |                         | Statewide is not available for the state. | or this                                                                                     |                  |
|                                                                                           |                                  |                         | + ADD JURISDICTION                        | O CLEAR                                                                                     |                  |

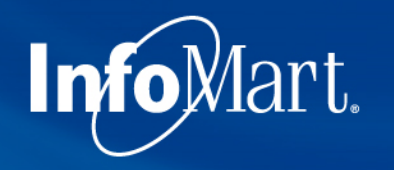

# Federal/Civil

| General                                                                                        | Federal Criminal History |                             | Applicant: Wal | ker, Rachel N                                                          |
|------------------------------------------------------------------------------------------------|--------------------------|-----------------------------|----------------|------------------------------------------------------------------------|
| <ul> <li>Select Your Services</li> <li>Current Address</li> </ul>                              |                          |                             |                | Completed 5 of 12                                                      |
| <ul> <li>Public Records</li> <li>Criminal History</li> <li>Federal Criminal History</li> </ul> | Federal Jurisdiction 1   |                             |                | Federal searches will<br>function the same way<br>as Criminal History, |
| Civil Records                                                                                  | ZIP/Postal Code *        | 30060                       |                | available or giving you                                                |
| Motor Vehicle Reports                                                                          | State/Province *         | Georgia                     | -              | the option to add                                                      |
| Verifications     Previous Employment                                                          | City                     | MARIETTA                    |                | yourself. The district to<br>be run is determined                      |
| Education     Professional Licenses                                                            | County *                 | СОВВ                        |                | been submitted, so it<br>will only show up as a                        |
| Other                                                                                          | Search Names             | Rachel N Walker (Applicant) |                | county.                                                                |
| Drug Screening                                                                                 |                          | + ADD JURISDICTION          | O CLEAR        |                                                                        |
| Review & Submit                                                                                |                          |                             |                |                                                                        |
|                                                                                                | Back                     |                             |                | Next »                                                                 |
|                                                                                                |                          |                             |                |                                                                        |

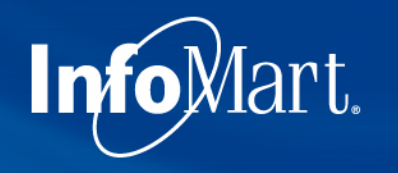

# **Reviewing Request**

| NEW REQUEST                                                                                                    | Home / Requests / New Request                                                                                                    |                                                                                                    |                                                                                             |
|----------------------------------------------------------------------------------------------------|----------------------------------------------------------------------------------------------------|----------------------------------------------------------------------------------------------------|---------------------------------------------------------------------------------------------|
| <ul> <li>General</li> <li>Applicant Info</li> <li>Select Your Services</li> </ul>                                    | Review & Submit                                                                                                    | Apı                                                                                                    | plicant: Morgan, Dexter N<br>Completed 7 of 9                                               |
| <ul> <li>Current Address</li> <li>Public Records</li> <li>Criminal History</li> <li>Motor Vehicle Reports</li> </ul> | Please correct the errors highlighted b                                                                                                    | pelow.<br>3 Disclosure & Authorization.                                                                                                    |                                                                                             |
| <ul><li>Verifications</li><li>Previous Employment</li></ul>                                                          | General ~                                                                                                    | 1 Errors. Please repair this section.                                                                                                    | Please correct the highlighted errors to submit request.                                    |
| <ul> <li>Education</li> <li>Other</li> </ul>                                                                         | Public Records V                                                                                                    | 0 Success. This section is ready to submit                                                                                                    | Request has not been submitted<br>until you click the button below.                         |
| <ul> <li>Drug Screening</li> <li>Review &amp; Submit</li> </ul>                                                      | Verifications ~                                                                                                    | 0 Success. This section is ready to submit                                                                                                    | Button will become clickable once<br>errors have been corrected.                            |
|                                                                                                    | Othe<br>When all service<br>bring you to the<br>information will<br>repair something<br>resolve missing/i<br>If an orange box<br>results is missing | screens have been completed, the s<br><b>Review &amp; Submit</b> screen. Any missi<br>be indicated with a big red box pron<br>g. You will need to click <b>Repair</b> to go<br>incorrect data before you can submi<br>appears, it means that something the<br>g, but it is not required before submi | system will<br>ing<br>npting you to<br>back and<br>it.<br>nat <i>could</i> delay<br>itting. |

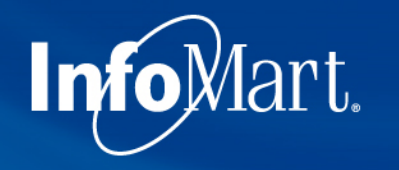

# **Correcting Errors**

|                             |                                    | + ADD ALIAS                                  |                  |
|-----------------------------|------------------------------------|----------------------------------------------|------------------|
|                             | Date of Birth *                    | 01/01/1985                                   | DOB Unknown      |
|                             | Phone                              | (770)984-2727                                | ]                |
|                             | Email                              | customerservice@infomart-usa.com             |                  |
|                             | Gender                             | Male -                                       |                  |
| Correct any errors found be | fore returning salary              | Salary Range 👻                               | 0                |
| off the screen above.       | ge, TOUND JUST                     | 0000 - Default billi •                       |                  |
|                             | Reference                          | Reference Number                             |                  |
|                             | Disclosure & Authorization on File | Yes                                          |                  |
|                             |                                    | Consent to perform background check must     | begiven          |
|                             |                                    | Mail copy of this completed profile directly | to the applicant |
| Cancel                      |                                    |                                              | Next »           |

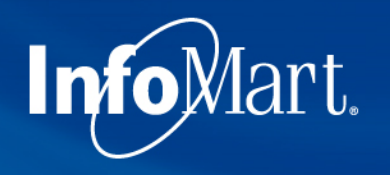

# Submit Request

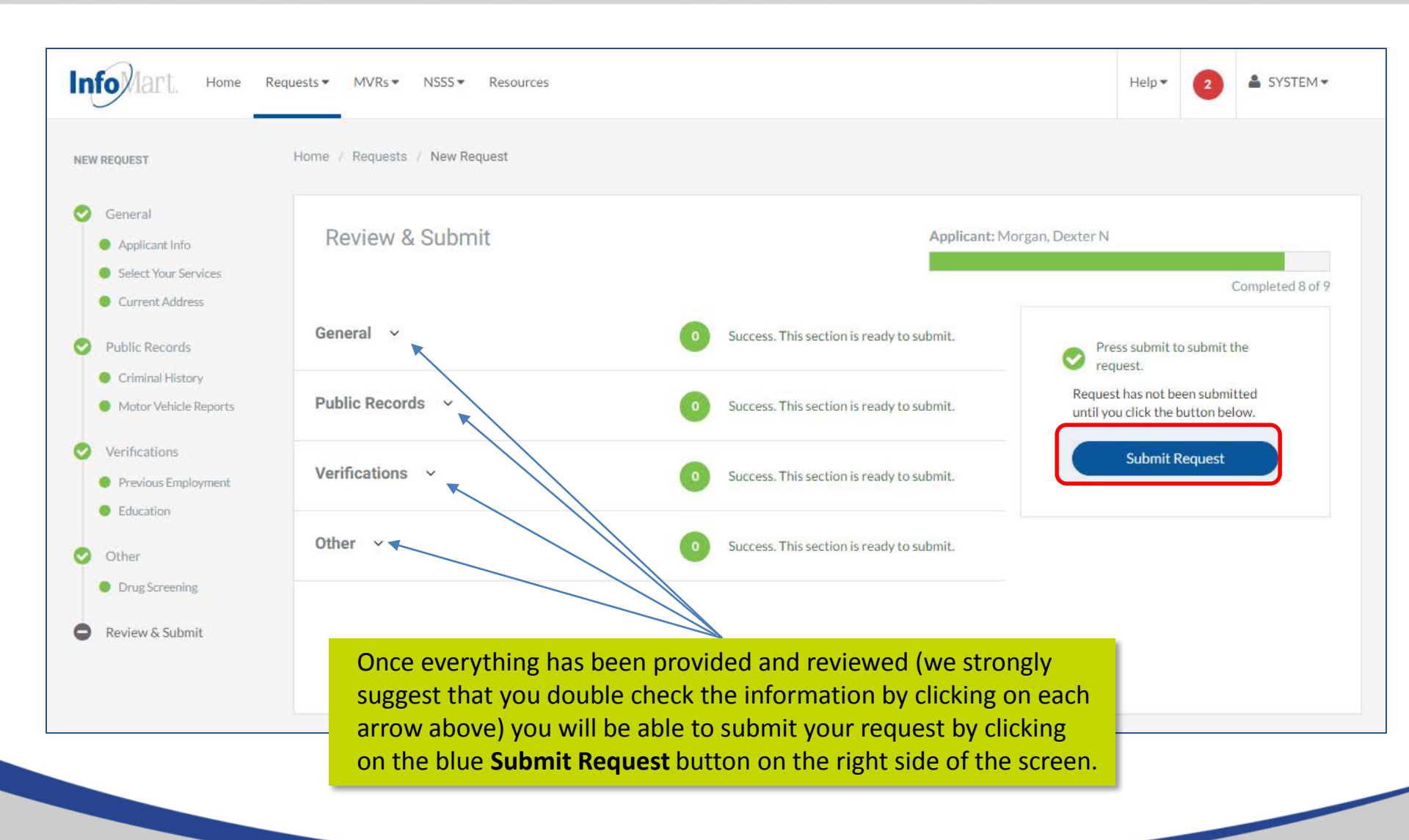

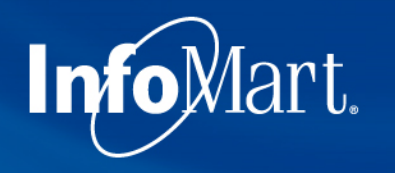

# Homepage/Status

| Info Mart. Home                                                | Requests ▼ MVRs ▼ NSSS ▼ Resources                                                                 |                                                                      | Help • 2 SYSTEM •                                                                                                    |
|----------------------------------------------------------------|----------------------------------------------------------------------------------------------------|----------------------------------------------------------------------|----------------------------------------------------------------------------------------------------|
| Quick Actions<br>Home<br>Messages                              | Home / Dashboard<br>You have <b>2</b> alerts that require your attention. Please click here to rev | view.                                                                | Dismiss 🗙                                                                                                    |
| Help<br>Client Relations<br>Email Us<br>(770)984-2727 option 2 | Request Status<br>Last Updated 2 DAYS AGO                                                          | ests View<br>ests View                                               | 0 MVRs Awaiting Approval                                                                                                    |
|                                                                | 2 Unsubmitted Rec                                                                                  | quests View                                                          | 0 Completed Requests                                                                                                    |
|                                                                | All Requests                                                                                       | The <b>Status</b> so<br>the homepag<br>background r<br>typing in the | reen is now available to you on<br>e. You can search for any<br>equests you have ordered by<br>box under <b>All Requests</b> . |
|                                                                | Q SEARCH       NAME     BILLCODE     CREATED ▼       Morsan, Dexter N     0000     09/22/2016      | ORDER DATE ORDER STATUS PROFILE ST.                                  | ATUS                                                                                                    |

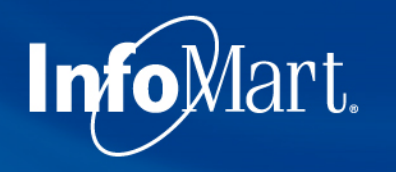

# Homepage/Status

| Info Mart, Home R                                              | equests▼ MVRs▼ NSSS▼                             | Resources        |                             |            |                          |                                             | Help                           | ▼ 2 ≗ SYSTEM ▼                                            |
|----------------------------------------------------------------|--------------------------------------------------|------------------|-----------------------------|------------|--------------------------|---------------------------------------------|--------------------------------|-----------------------------------------------------------|
| Quick Actions<br>Home<br>Messages                              | Home / Dashboard<br>You have 2 alerts that requi | re your attentio | n. Please click here t      | o review.  |                          |                                             |                                | Dismiss 🗙                                                 |
| Help<br>Client Relations<br>Email Us<br>(770)984-2727 option 2 | Request Status                                   | 5                | 2 Processing R              | lequests   | View                     | <b>2</b>                                    |                                | MVRs Awaiting Approval<br>View                            |
| R Live Chat (online)                                           |                                                  |                  | Completed F     Unsubmittee | Requests   | View                     |                                             |                                | Completed Requests                                        |
|                                                                | All Requests                                     |                  |                             |            | Actio<br>the b<br>(optio | n options ca<br>ox/arrow ne<br>ons detailed | n be vie<br>xt to th<br>on the | ewed by clicking on<br>e candidate's name<br>next slide). |
|                                                                | NAME                                             | BILLCODE         | Q SEARCH                    | ORDER DATE | ORDER STATUS             | PROFILE STATUS                              |                                |                                                           |
|                                                                | Morgan, Dexter N                                 | 0000             | 09/22/2016                  |            | Sent                     |                                             |                                | View Request                                              |

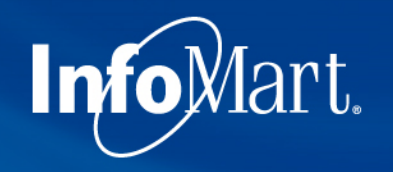

# View/Email Results

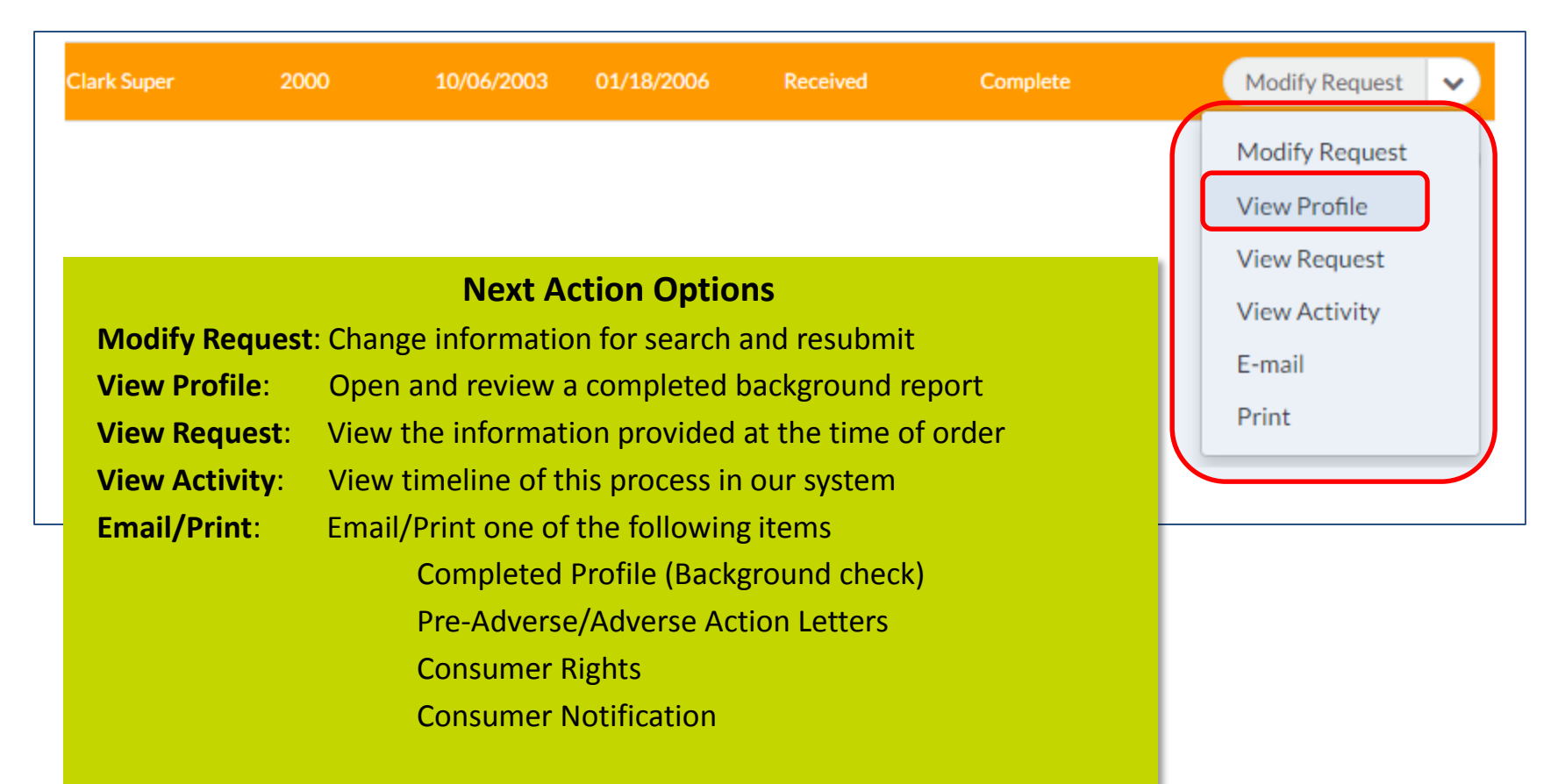

Click View Profile to see results.

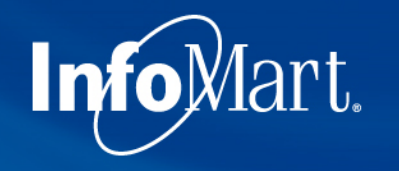

### **Applicant Profile**

Confidential Profile of Clifton Brown Prepared on behalf of

ABC Client

Please keep in mind as you review each report that these contain private and confidential information and should be treated as such.

The **Applicant Profile** section is the information as it was provided to InfoMart. DOB and SSN will be truncated, but if you notice anything incorrect, please contact us ASAP.

| Applicant Profile                                                                                                    |                                                                                                    |
|----------------------------------------------------------------------------------------------------|----------------------------------------------------------------------------------------------------|
| Applicant: Clifton Brown<br>Date of Birth: 10/30/89<br>Social Security No: 111-22-3333<br>Request Purpose: Pre-Employment<br>Reporting Date: 08/18/10                                                                                                    |                                                                                                    |
| Services Requested                                                                                                    |                                                                                                    |
| Previous employment<br>Education verification<br>Motor vehicle report<br>Criminal history<br>Federal criminal history<br>Credit history<br>Drug screening<br>National Social Security Search<br>OFAC Watch List Search<br>OIG Exclusions List Search<br>GSA Procurement Exclusion Search | Completed<br>Completed<br>Completed<br>Completed<br>Completed<br>Completed<br>Completed<br>Completed<br>Completed<br>Completed<br>Completed<br>Completed<br>Completed |

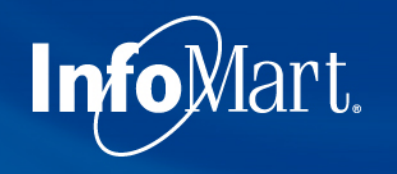

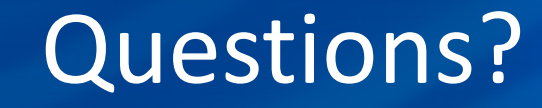

If you ever have questions about any part of the process with InfoMart, there is a dedicated team of Corporate Account Representatives trained to help FedEx Vendors.

The FedEx Vendor Team InfoMart® 800-753-6333 FedEx@infomart-usa.com

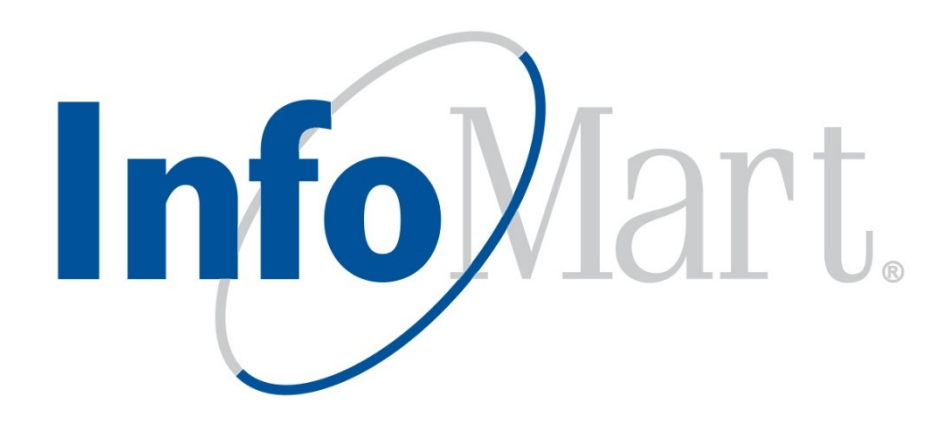